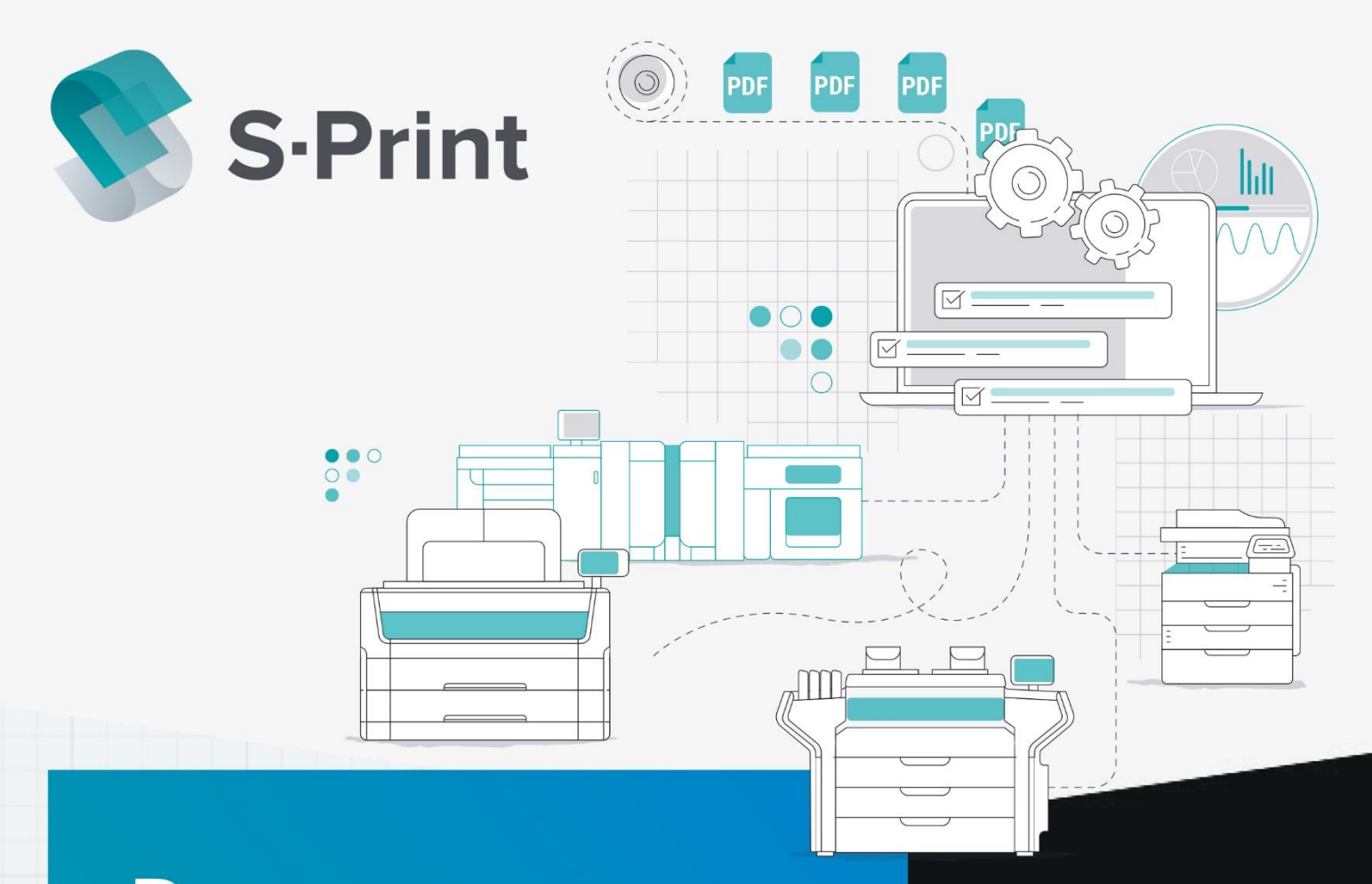

# Руководство пользователя

IQTECH 22

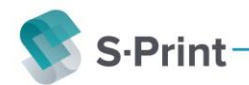

### Авторские права и товарные знаки

Авторские права

#### Товарные знаки

Все прочие товарные знаки являются собственностью соответствующих владельцев.

Издание 2022

Версия ПО - 1

RU

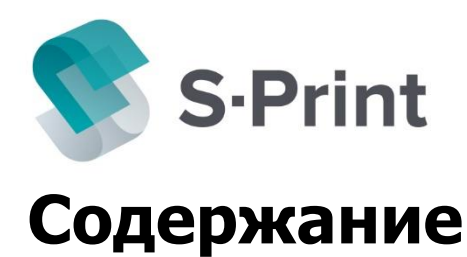

### Глава 1

| Введение                      | 01 |
|-------------------------------|----|
| Система лицензирования        | 02 |
| Установка сервера лицензий    | 03 |
| Поддерживаемые форматы файлов | 04 |
| Совместимое оборудование      | 05 |
| Список основных понятий       |    |
| Изменение языка отображения   | 07 |

#### Глава 2 Настройка

| приложения                      | 01 |
|---------------------------------|----|
| Настройка принтеров             | 02 |
| Шаблон принтера\шаблон принтера |    |
| драйвера                        | 03 |
| Шаблоны размеров                | 04 |
| Шаблон заказа                   | 05 |
|                                 |    |

### Глава З

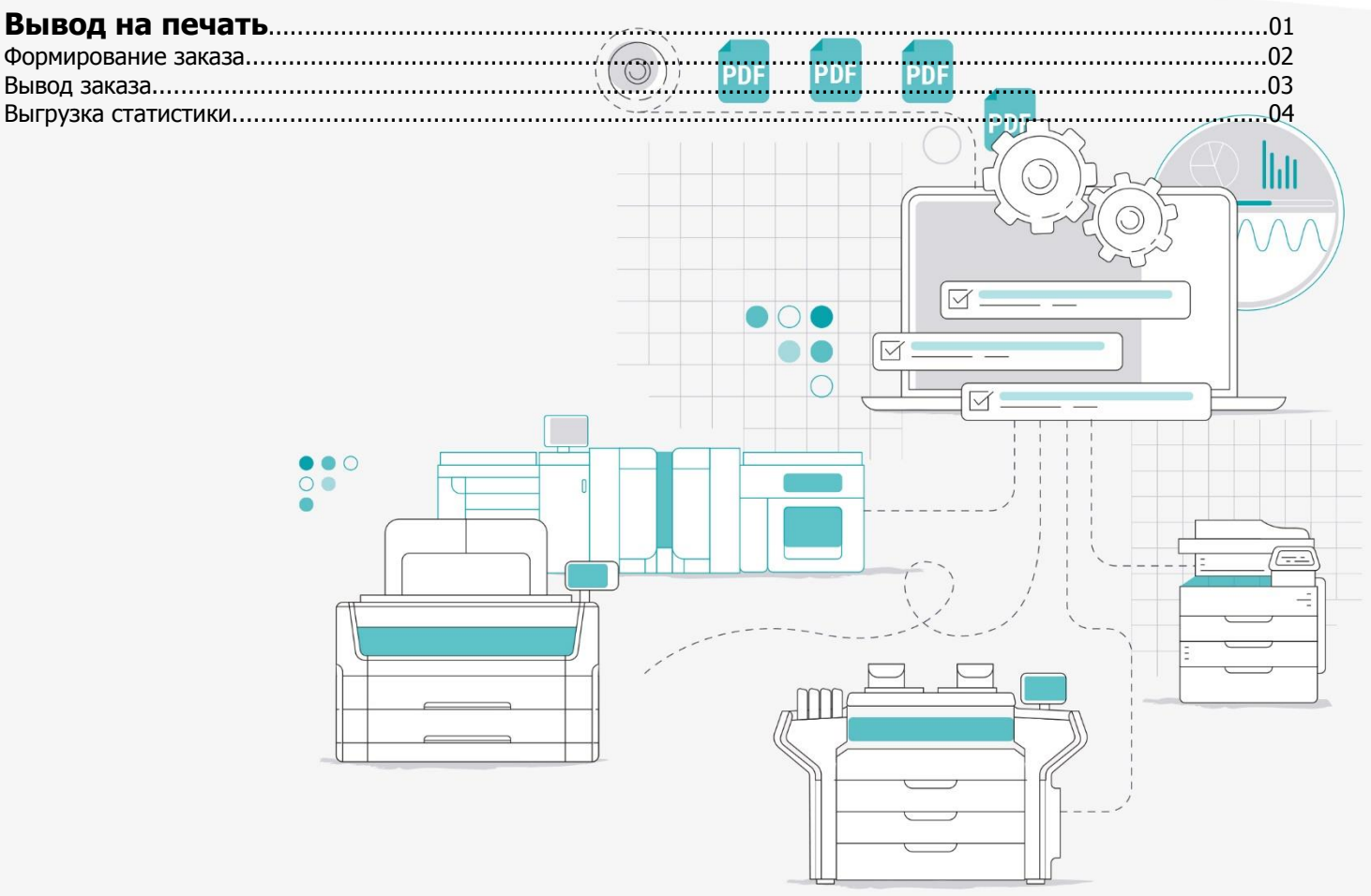

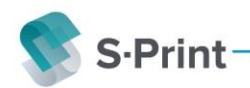

## Глава 1 Введение

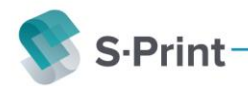

### Система лицензирования

В этой документации описываются функциональные возможности S-Print в зависимости от приобретенных лицензий.

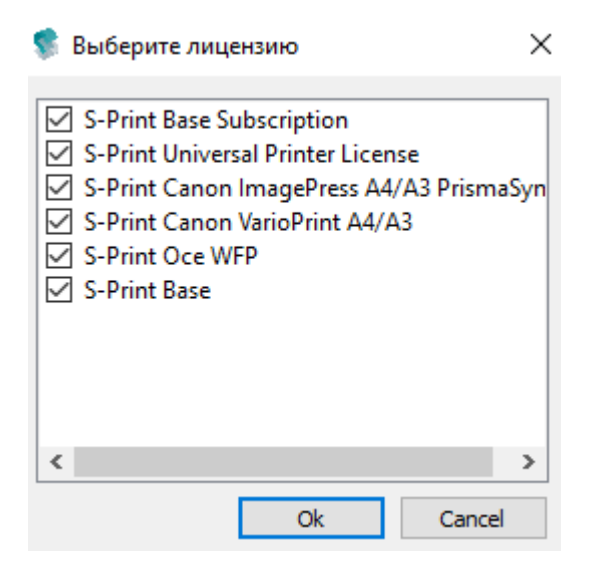

Base Subscription – подписка на обновления

Universal Printer License – поддержка работы через драйвер широкоформатного оборудования, отличного от Осе Осе WFP – поддержка прямой работы с инженерными машинами Oce\Canon

Base – необходима для запуска ПО и работы с машина формата А4\А3 через драйвер

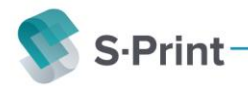

### Установка сервера лицензий

Для работы сервера лицензии необходим ключ аппаратной защиты Jacarta и файл лицензии, перед установкой сервера лицензий необходимо установить ПК «Единый клиент Jacarta», он доступен на сайте производителя ключей аппаратной защиты - <u>https://www.aladdin-rd</u>.ru

После чего необходимо установить сервер лицензий и поместить файл лицензии (license.iqp) в папку установленного сервера лицензии. После чего запустить сервер лицензий.

### Поддерживаемые форматы файлов

PDF — это формат для обработки в S-Print.

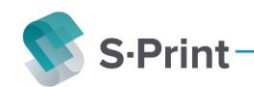

### Совместимое оборудование:

#### Широкоформатное оборудование Oce\Canon (необходима лицензия Postscript)

СW500\700 версии ПО 4.1.1, 4.3, 4.3.1 PW450\550 версии ПО 1.1.3 CW3700 версии ПО 5.0.2 TDS700 версии ПО 14.8.3\* CW650 версии ПО 2.3.4.3 PW340\360 версии ПО 1.1, 1.1.3, 1.2.1 PW750 версии ПО 1.1, 1.3 PW500 версии ПО R1.2.0.1 CW600 версии ПО R1.6.5.3 CW3800 версии ПО 6.0.2, 6.0.3 PW900 версии ПО 2.3 PW 7500 версии ПО 2.0.1, 2.0.2

#### Принтеры формата А4\А3

Через драйвер поддерживаются все машины А4\А3

\*Для работы TDS700 необходимо установить в компонентах Windows службу печати LPD

#### Широкоформатное оборудование других производителей

Через драйвер поддерживаются все машины при наличии соответствующей лицензии

### Список основных понятий

#### Шаблон заказа

Набор настроек обработки заказа (размеры носителей, допуски размеров, политика выбора принтеров и тд)

#### Шаблон принтера

Набор настроек принтера (типы носителя, место вывода, режим печати и тд)

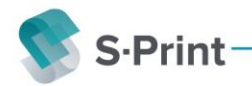

#### Заказ

Файл или набор файлов для обработки и вывода

#### Допуск

Допуск в мм, определяет какой размер носителя Sprint будет приводить к стандартному, допустим размер в файле 847мм, при допуске в 6 мм для этого размера Sprint выберет носитель 841 мм - А0.

### Изменение языка отображения

Недоступно в текущей версии

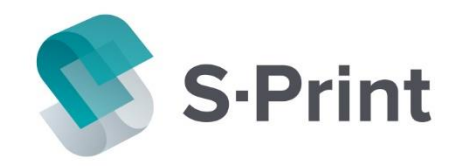

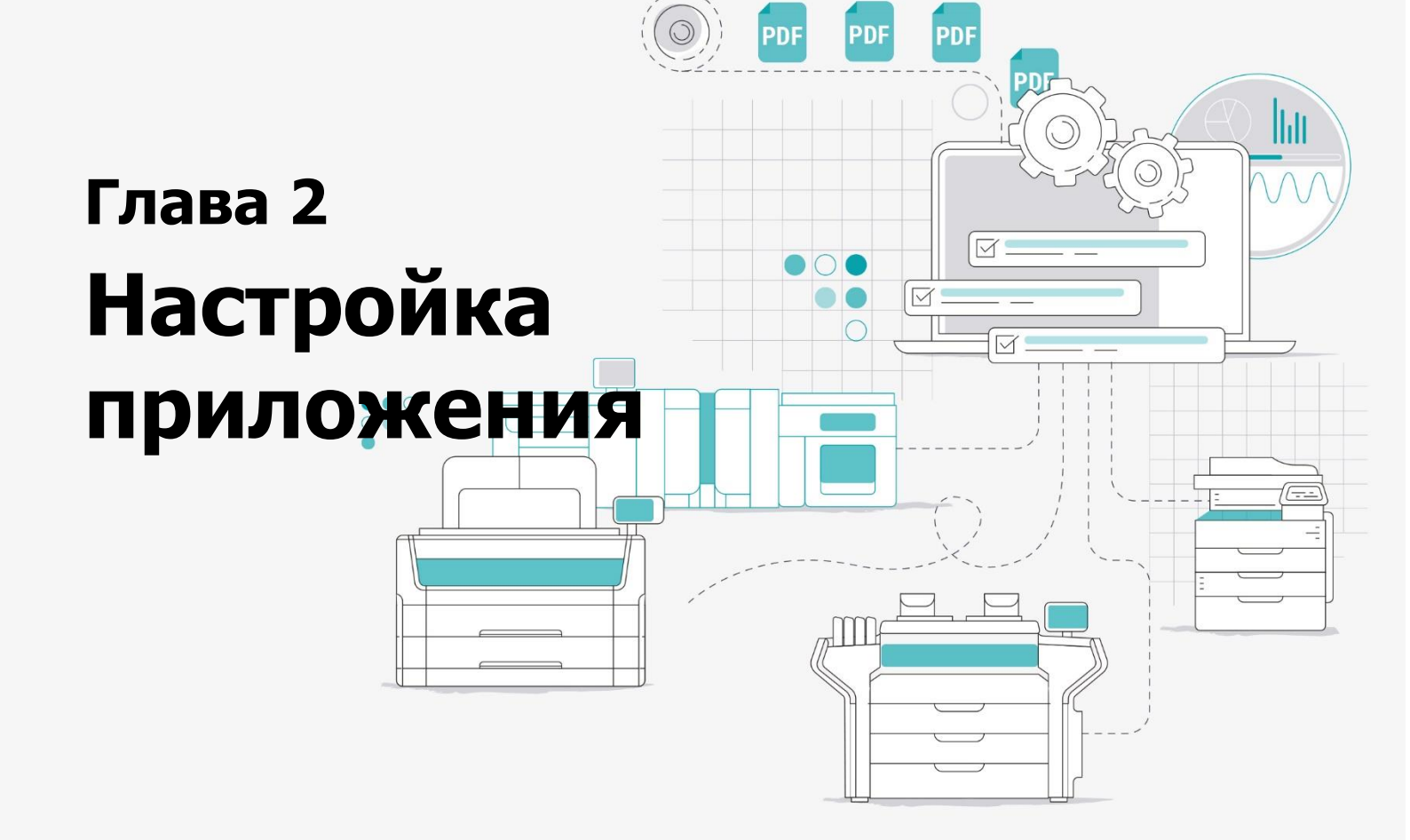

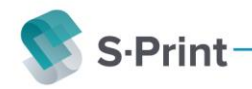

### Настройка принтеров

В этой области можно настроить следующее:

- Добавить новый принтер.
- Удалить существующий принтер.

#### Добавление нового принтера.

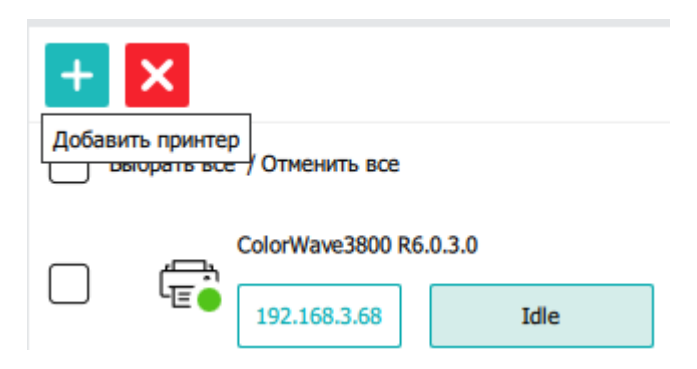

- 1. Нажмите кнопку + для добавления нового принтера.
- 2. В появившемся окне укажите IP адрес необходимого принтера.

#### Примечание:

для принтеров A4\A3, работающих через драйвер необходимо в свойствах драйвера в поле «Расположение» указать IP адрес принтера

| - Своиства: Canon IPP                                                                                                    | K C/00 PH | (s P53 RU        |                   |             |
|----------------------------------------------------------------------------------------------------|-----------|------------------|-------------------|-------------|
| Общие Доступ                                                                                                    | Порты     | Дополнительно    | Управление цветом | Безопасност |
| and the second second s | Car       | non iPR C700 PRs | PS3 RU            |             |
| Расположение:                                                                                                    | 192       | 2.168.2.60       |                   |             |

#### Удаление принтера

- 1. Нажмите кнопку 🦰 для удаления принтера.
- 2. В появившемся выпадающем списке принтеров выберите необходимый для удаления.

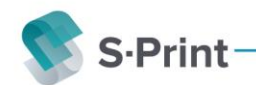

### Шаблон принтера \шаблон принтера драйвера

#### Шаблон принтера

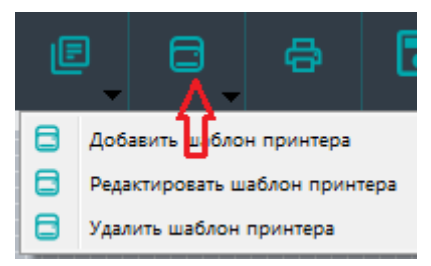

В этой области необходимо настроить шаблоны принтеров

На каждый принтер можно создать несколько шаблонов настроек печати.

Для этого необходимо выбрать принтер и задать для него имя шаблона,

Далее необходимо настроить такие настройки как место для вывода, режим печати, используемый носитель и тд

(Например, для цветного принтера можно создать два шаблона- монохромный и цветной режим, или же для принтера с онлайн фальцовкой режимы с фальцовкой и без)

| Шаблон носителя      | LFM116 Top Label Paper 75gsm           |  |
|----------------------|----------------------------------------|--|
| Вывод                | Oc  ESTE folder 4314                   |  |
| Шаблон вывода        | Reinforcement                          |  |
| Зеркало              | Reinforcement<br>Default Fold Template |  |
| Поворот              | Binding edge                           |  |
| Настроить поворот    | off                                    |  |
| Настроить увеличение | No clip                                |  |
| Режим цвета          | monochrome                             |  |
| Качество             | auto                                   |  |

#### Шаблон принтера драйвера

Для машин, работающих через драйвер есть возможность создания шаблона принтера драйвера

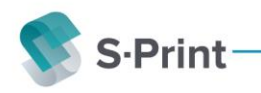

#### 髳 Шаблон принтера драйвера

| 📚 S·Print                     |              |
|-------------------------------|--------------|
| Режим отправки<br>Постранично | О Комплектом |
| Открывать окно драйвера       |              |

Здесь необходимо определить, как на эти принтеры будут отправляется страницы – комплектом или постранично. Если проставлена настройка открывать окно драйвера, то перед печатью будет отрываться дополнительный интерфейс настроек печати

| 🌻 Печать                                                                                                 |                                                                                                    |                         |                              |            |                                                                                                    | ? |
|----------------------------------------------------------------------------------------------------|----------------------------------------------------------------------------------------------------|-------------------------|------------------------------|------------|----------------------------------------------------------------------------------------------------|---|
| Принтер: SHARP MX-M1205 PS                                                                               |                                                                                                    | Настройки               | Документ: 210.00 x 297.00 мм |            |                                                                                                    |   |
| Копии: 1<br>Страницы для печати<br>Все О Страницы: 1 - 20                                                | Цветовой режин                                                                                            | печать 🔿 Цветная печать | 210.00 x 297.00 MM           |            | MOUTH PLATE<br>5' x 6:3' x 2'<br>(3 m x 1' m x 5:5 m)<br>The car of free sample of<br>Tenden Anne difference<br>between any, ander and nar.                                                                                                    |   |
| Размеры страниц<br>О Подогнать<br>О Уменьшить страницы с превышение<br>Выбрать источник бумаги по размер | <ul> <li>Реальный размер</li> <li>м макс. размера</li> <li>Пользовательский м.<br/>ку страницы</li> </ul> | асштаб: 100.00          |                              | 1          | TINM PCT403<br>PRCC 32435<br>SHOPPING WT: 4104                                                                                                    |   |
| Печать на обеих сторонах бунаги<br>Ориентация                                                            | ) Книжная () Ал                                                                                           | ъбомная                 |                              | 3          | EAR PLATE<br>0' = 7.27 * 2"<br>(2) cm x 13 cm x 5.5 cm)<br>Four surgles showing ag<br>difference and shape options<br>for an one included in the<br>cm. The ingration of Jubbed                                                                                                    |   |
|                                                                                                    |                                                                                                    |                         |                              | Real Parts | the satisfiest of a solution of the satisfiest of hyper of an solution of the satisfiest of the satisfiest of the satisf |   |
|                                                                                                    |                                                                                                    |                         |                              |            |                                                                                                    |   |

Обратите внимание, что выбор источника бумаги по размеру страницы можно настроить дополнительно

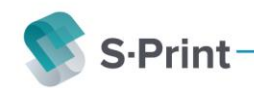

| Цветовой режим                                                                                                    | 210.00 x 297.00 мм                                                                                                    |
|----------------------------------------------------------------------------------------------------|----------------------------------------------------------------------------------------------------|
|                                                                                                    | Цветная печать                                                                                                    |
| <ul> <li>Реальный размер</li> <li>шением макс. размера</li> <li>Пользовательский масштаб:</li> <li>азмеру страницы</li> <li>и</li> <li>Книжная</li> <li>Альбомная</li> </ul> | Поддерживаемые форматы бумаги ×<br>Ширина А3<br>А3<br>Ширина А4<br>А4<br>А5<br>В4<br>В5<br>12 x 18<br>9 x 12<br>Ledger<br>Letter<br>Ок Отмена |

### Шаблоны размеров

Для добавления стандартных размеров, определения допусков а также для добавления своих размеров изображения необходимо зайти в поле «шаблоны размеров»

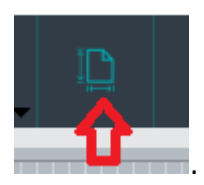

В нем вы можете указать необходимые допуски и завести необходимый не стандартный размер

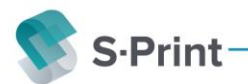

巴

🕤 S·Print

| Имя          | Ширина  | Высота  | Допуск Х- | Допуск Х+ | Допуск Ү- | Допуск Ү+ | Цвет        |
|--------------|---------|---------|-----------|-----------|-----------|-----------|-------------|
| A0 landscape | 1189.00 | 841.00  | -3.00     | 3.00      | -3.00     | 3.00      | Чёрно-белый |
| A0 landscape | 1189.00 | 841.00  | -3.00     | 3.00      | -3.00     | 3.00      | Цветной     |
| A0           | 841.00  | 1189.00 | -3.00     | 3.00      | -3.00     | 3.00      | Чёрно-белый |
| A0           | 841.00  | 1189.00 | -3.00     | 3.00      | -3.00     | 3.00      | Цветной     |
| A1 landscape | 594.00  | 841.00  | -3.00     | 3.00      | -3.00     | 3.00      | Чёрно-белый |
| A1 landscape | 594.00  | 841.00  | -3.00     | 3.00      | -3.00     | 3.00      | Цветной     |
| A1           | 841.00  | 594.00  | -3.00     | 3.00      | -3.00     | 3.00      | Чёрно-белый |
| A1           | 841.00  | 594.00  | -3.00     | 3.00      | -3.00     | 3.00      | Цветной     |
| A2 landscape | 420.00  | 594.00  | -3.00     | 3.00      | -3.00     | 3.00      | Чёрно-белый |
| A2 landscape | 420.00  | 594.00  | -3.00     | 3.00      | -3.00     | 3.00      | Цветной     |
| A2           | 594.00  | 420.00  | -3.00     | 3.00      | -3.00     | 3.00      | Чёрно-белый |
| A2           | 594.00  | 420.00  | -3.00     | 3.00      | -3.00     | 3.00      | Цветной     |
| A3 landscape | 297.00  | 420.00  | -3.00     | 3.00      | -3.00     | 3.00      | Чёрно-белый |
| A3 landscape | 297.00  | 420.00  | -3.00     | 3.00      | -3.00     | 3.00      | Цветной     |
| Δ3           | 420.00  | 297.00  | -3.00     | 3.00      | -3.00     | 3.00      | Цёрно-белый |

При первоначальной настройке необходимо подгрузить набор стандартных шаблонов кнопкой «заполнить по умолчанию»

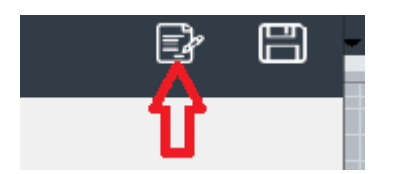

### Шаблон заказа

В этой области необходимо настроить шаблон заказа

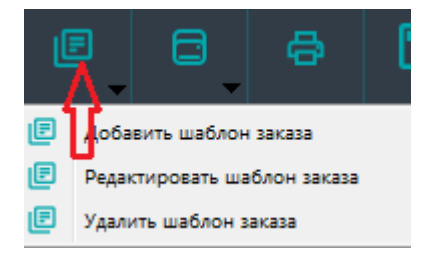

Для добавления шаблона заказа необходимо указать его имя и настроить его параметры, главной задачей настройки является настройка соответствия форматов и режима печати принтерам, на которые данные форматы необходимо выводить в зависимости от типа машины и возможности цветной печати. Есть возможность установить допуск по фактическому размеру, а также присвоить шаблон принтера на каждый формат.

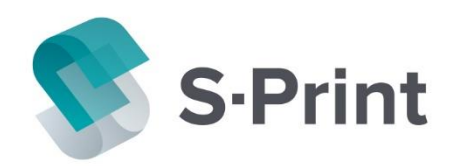

| 1  | A0           | 841.00x1189.00 mm | 3 mm | grayscale | PlotWave550 R1.1.3.0(192.168.3.69)      | default               | A0 (841 mm) |
|----|--------------|-------------------|------|-----------|-----------------------------------------|-----------------------|-------------|
| 2  | A0           | 841.00x1189.00 mm | 3 mm | rgb       | ColorWave700 R4.3.0.0(192.168.3.68)     | Цвет эконом фальцовка | A0 (841 mm) |
| 3  | A1 landscape | 594.00x841.00 mm  | 3 mm | grayscale | PlotWave550 R1.1.3.0(192.168.3.69)      | default               | A1 (594 mm) |
| 4  | A1 landscape | 594.00x841.00 mm  | 3 mm | rgb       | ColorWave700 R4.3.0.0(192.168.3.68)     | Цвет эконом фальцовка | A1 (594 mm) |
| 5  | A1           | 841.00x594.00 mm  | 3 mm | grayscale | PlotWave550 R1.1.3.0(192.168.3.69)      | default               | A0 (841 mm) |
| 5  | A1           | 841.00x594.00 mm  | 3 mm | rgb       | ColorWave700 R4.3.0.0(192.168.3.68)     | Цвет эконом фальцовка | A0 (841 mm) |
| 7  | A2 landscape | 420.00x594.00 mm  | 3 mm | grayscale | PlotWave550 R1.1.3.0(192.168.3.69)      | default               | A2 (420 mm) |
| B  | A2 landscape | 420.00x594.00 mm  | 3 mm | rgb       | ColorWave700 R4.3.0.0(192.168.3.68)     | Цвет эконом фальцовка | A2 (420 mm) |
| Э  | A2           | 594.00x420.00 mm  | 3 mm | grayscale | PlotWave550 R1.1.3.0(192.168.3.69)      | default               | A1 (594 mm) |
| 10 | A2           | 594.00x420.00 mm  | 3 mm | rgb       | ColorWave700 R4.3.0.0(192.168.3.68)     | Цвет эконом фальцовка | A1 (594 mm) |
| 11 | A3 landscape | 297.00x420.00 mm  | 3 mm | grayscale | SHARP MX-M1205 PS(192.168.2.71)         |                       |             |
| 12 | A3 landscape | 297.00x420.00 mm  | 3 mm | rgb       | Canon iPR C700 PRs PS3 RU(192.168.2.60) |                       |             |
| 13 | A3           | 420.00x297.00 mm  | 3 mm | grayscale | PlotWave550 R1.1.3.0(192.168.3.69)      | default               | A2 (420 mm) |
| 14 | A3           | 420.00x297.00 mm  | 3 mm | rgb       | ColorWave700 R4.3.0.0(192.168.3.68)     | Цвет эконом фальцовк: | A2 (420 mm) |
| 15 | A4x3         | 297.00x630.00 mm  | 3 mm | oravscale | PlotWave550 R1.1.3.0(192.168.3.69)      | default               | A2 (420 mm) |

#### Не забывайте сохранять настройки

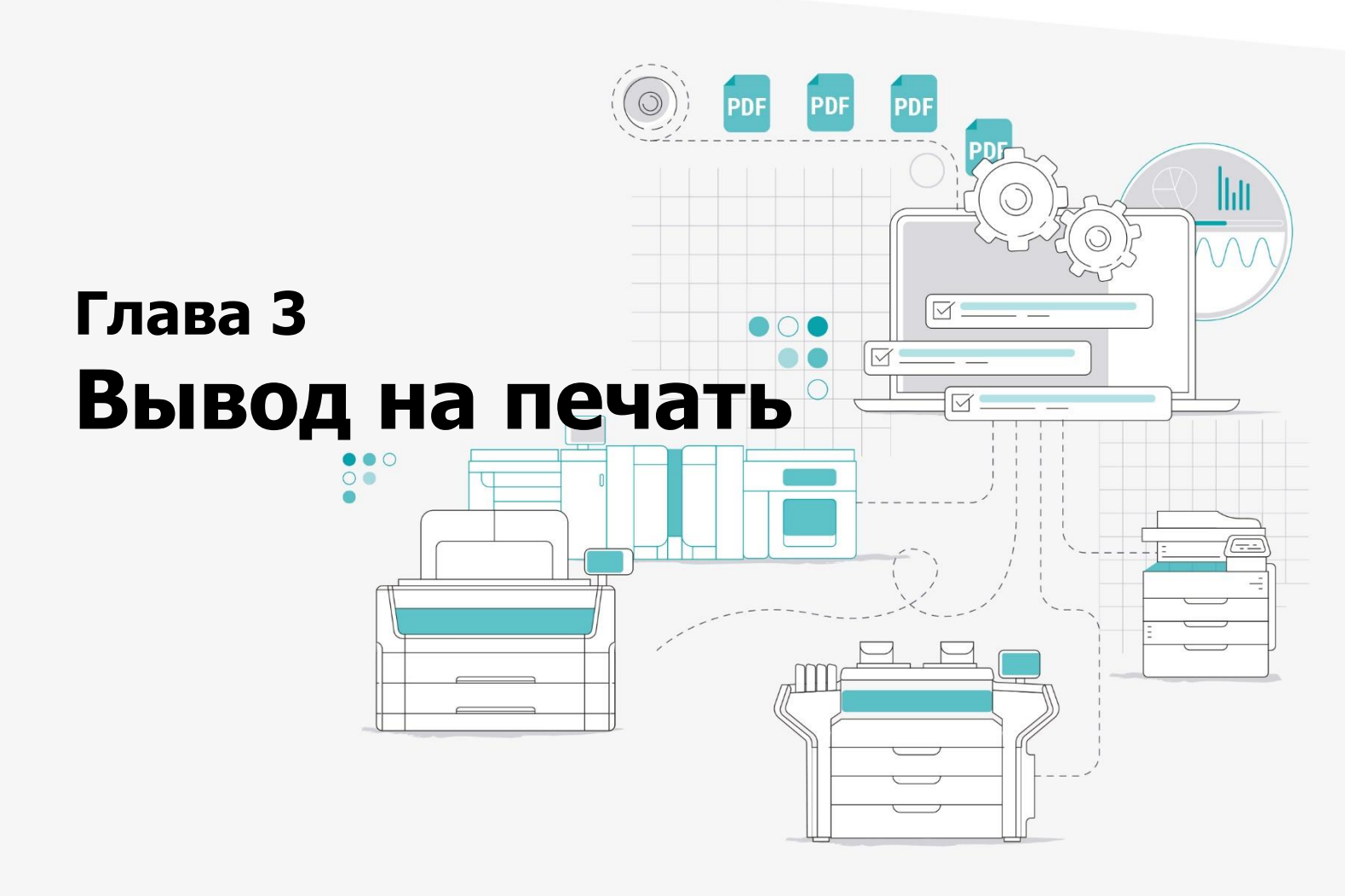

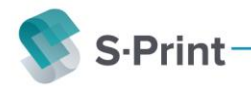

### Формирование заказа

Для добавления заказа необходимо ввести имя заказа

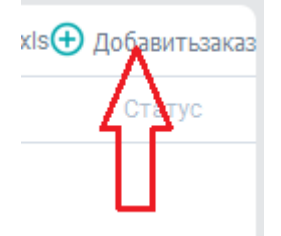

Для анализа документа на цвет необходимо указать порог цвета в процентах при превышении которого документ будет считаться цветным

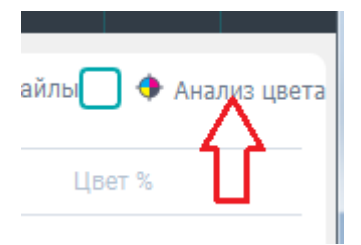

После этого необходимо загрузить файлы, дождаться обработки и нажать кнопку сохранить

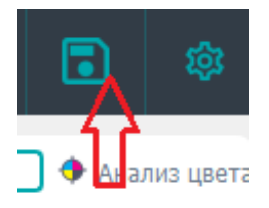

### Вывод заказа

Для отправки заказа в «Задачи» необходимо задать количество экземпляров и нажать на имя заказа, S-print подберет шаблоны согласно настройкам.

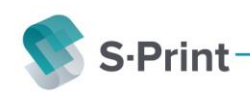

|          | Имя     |        | Шаб     | ілон І   | Количество         | Дата                                          | Стат           | ус          |                  |                     |        |
|----------|---------|--------|---------|----------|--------------------|-----------------------------------------------|----------------|-------------|------------------|---------------------|--------|
| 1        | 1       |        | pw550   | •        | 1                  | 26 Февраль 2020 16                            | :55:01 на про  | зер         |                  |                     |        |
| 2        | 1       |        | cw700_m | iono 🔻   | 1                  | 26 Февраль 2020 16                            | :55:19 на про  | зер         |                  |                     |        |
| 3        | Test_za | akaz ( | CW_PW_  | SHARP -  | 2                  | 26 Февраль 2020 17                            | :05:58 на про  | зер         |                  |                     |        |
|          | Ú       | 2      |         |          | S-Print<br>Поиск I | থি হ<br>подходящего шаблона.<br>24%<br>Сапсеl |                |             |                  |                     |        |
| 3A,      | дачи    |        |         |          |                    |                                               |                |             |                  |                     | 鐐      |
| V        | 1мя     | Коли   | чество  | Разме    | о файла            | Размер формата                                | Имя формата    | Цвет        | При              | нтер                | Разм   |
| 1.p      | odf     | 1      | *       | 209.97x2 | 96.97 mm           | 210.00x297.00 mm                              | A4             | grayscale 🔻 | SHARP MX-M1205   | PS(192.168.2.20)    |        |
| 1.p      | odf (1) | 1      | *       | 209.97x2 | 96.97 mm           | 210.00x297.00 mm                              | A4             | grayscale 🔻 | SHARP MX-M1205   | PS(192.168.2.20)    |        |
| 1.p      | odf (2) | 1      | *       | 209.97x2 | 96.97 mm           | 210.00x297.00 mm                              | A4             | grayscale 🔻 | SHARP MX-M1205   | PS(192.168.2.20)    |        |
| 1.p      | odf (3) | 1      | *       | 630.06x2 | 97.04 mm           | 631.00x297.00 mm                              | A4x3 landscape | grayscale 🔻 | ColorWave700 R4. | 3.0.0(192.168.3.68) | A3 (29 |
| 1.p      | odf (4) | 1      | *       | 594.08x4 | 20.16 mm           | 594.00x420.00 mm                              | A2             | grayscale 🔻 | PlotWave550 R1.1 | .3.0(192.168.3.69)  | A1 (59 |
| 1.p      | odf (5) | 1      | *       | 420.16x1 | 188.86 mm          | 420.00x1189.00 mm                             | A3x4           | grayscale 🔻 | ColorWave700 R4. | 3.0.0(192.168.3.68) | A3 (29 |
| <b>.</b> | df (c)  |        |         | 400 1601 | 100 04 mm          | 400.00v1100.00 mm                             | A 394          |             | ColorMous700 R4  | D 0 0/100 160 0 60) | 40 (00 |

При необходимости можно отредактировать любые настройки каждой страницы. Для отправки на печать необходимо нажать кнопку печать в правой верхнем углу.

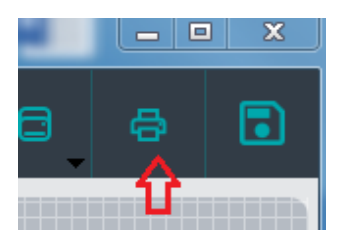

### Выгрузка статистики

При необходимости можно выгрузить в файл статистику по количеству листов каждого формата в обработанном заказе. Для этого необходимо нажать кнопку «Выгрузка в xls» Результат будет представлен в виде таблицы, куда можно легко проставить стоимость печати.

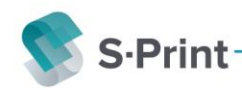

| Формат   | Ширина | Длина | м2       | Количест | Количест | Цена цве | Цена ч/б | Итого |
|----------|--------|-------|----------|----------|----------|----------|----------|-------|
|          |        |       |          |          |          |          |          |       |
| A2x3     | 594    | 1261  | 0,749034 |          |          |          |          |       |
| A0x2     | 1189   | 1682  | 1,999898 |          |          |          |          |       |
| A3x6     | 420    | 1783  | 0,74886  |          |          |          |          |       |
| A4x3     | 297    | 630   | 0,18711  |          |          |          |          |       |
| A3x5     | 420    | 1486  | 0,62412  |          |          |          |          |       |
| A3x3     | 420    | 891   | 0,37422  | 3        |          |          |          |       |
| A1       | 841    | 594   | 0,499554 | 2        |          |          |          |       |
| A4x9     | 297    | 1892  | 0,561924 |          |          |          |          |       |
| A4x5     | 297    | 1051  | 0,312147 |          |          |          |          |       |
| A3       | 420    | 297   | 0,12474  | 1        | 8        |          |          |       |
| A3x7     | 420    | 2080  | 0,8736   |          |          |          |          |       |
| andscape | 841    | 297   | 0,249777 |          |          |          |          |       |
| andscape | 1050   | 297   | 0,31185  |          |          |          |          |       |
| andscape | 1188   | 420   | 0,49896  |          |          |          |          |       |
| andscape | 1485   | 420   | 0,6237   |          |          |          |          |       |
| andscape | 1260   | 594   | 0,74844  | 14       |          |          |          |       |
| A1x3     | 841    | 1783  | 1,499503 |          |          |          |          |       |
| A4x4     | 297    | 841   | 0,249777 |          |          |          |          |       |
| andscape | 631    | 297   | 0,187407 | 1        | 1        |          |          |       |
| andscape | 420    | 594   | 0,24948  |          |          |          |          |       |
| andscape | 594    | 841   | 0,499554 | 1        |          |          |          |       |
| A3x4     | 420    | 1189  | 0,49938  | 7        |          |          |          |       |
| A2x4     | 594    | 1682  | 0,999108 |          |          |          |          |       |
| andscape | 297    | 210   | 0,06237  |          |          |          |          |       |
| A1x4     | 841    | 2378  | 1,999898 |          |          |          |          |       |
| A4x6     | 297    | 1261  | 0,374517 |          |          |          |          |       |
| andscape | 891    | 420   | 0,37422  | 1        |          |          |          |       |
| A2       | 594    | 420   | 0,24948  | 4        |          |          |          |       |
| A2x5     | 594    | 2102  | 1,248588 |          |          |          |          |       |
| A4       | 210    | 297   | 0,06237  | 11       | 32       |          |          |       |
| A4x8     | 297    | 1682  | 0,499554 |          |          |          |          |       |